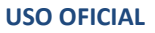

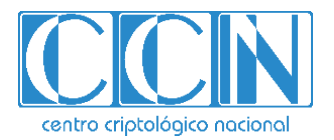

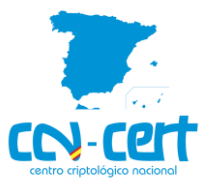

# Informe Código Dañino CCN-CERT ID-09/20

# Guloader

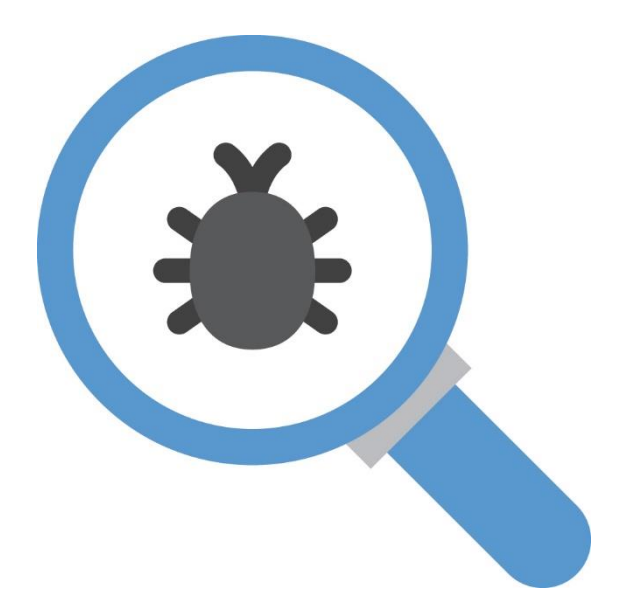

Abril 2020

**USO OFICIAL** 

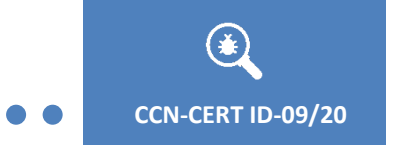

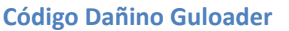

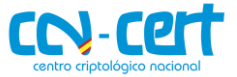

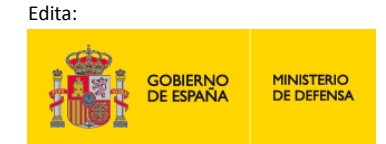

© Centro Criptológico Nacional, 2019

Fecha de Edición: abril de 2020

#### LIMITACIÓN DE RESPONSABILIDAD

El presente documento se proporciona de acuerdo con los términos en él recogidos, rechazando expresamente cualquier tipo de garantía implícita que se pueda encontrar relacionada. En ningún caso, el Centro Criptológico Nacional puede ser considerado responsable del daño directo, indirecto, fortuito o extraordinario derivado de la utilización de la información y software que se indican incluso cuando se advierta de tal posibilidad.

#### AVISO LEGAL

Quedan rigurosamente prohibidas, sin la autorización escrita del Centro Criptológico Nacional, bajo las sanciones establecidas en las leyes, la reproducción parcial o total de este documento por cualquier medio o procedimiento, comprendidos la reprografía y el tratamiento informático, y la distribución de ejemplares del mismo mediante alquiler o préstamo públicos.

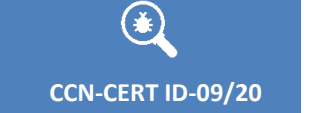

Código Dañino Guloader

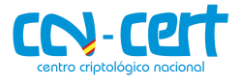

# ÍNDICE

| 1. SOBRE CCN-CERT, CERT GUBERNAMENTAL NACIONAL | 4  |
|------------------------------------------------|----|
| 2. RESUMEN EJECUTIVO                           | 4  |
| 3. DETALLES GENERALES                          | 5  |
| 4. PROCESO DE INFECCIÓN                        | 6  |
| 4.1 LOADER VISUAL BASIC                        | 6  |
| 4.2 SHELLCODE                                  | 7  |
| 4.2.1 ANTI-ANÁLISIS                            | 8  |
| 4.2.2 IMPORTACIÓN DE FUNCIONES                 | 10 |
| 4.2.3 INYECCIÓN                                | 10 |
| 4.3 SHELLCODE INYECTADO                        | 12 |
| 4.3.1 PERSISTENCIA                             | 12 |
| 4.3.2 COMUNICACIÓN                             | 13 |
| 4.3.3 EJECUCIÓN DEL BINARIO ADICIONAL          | 15 |
| 5. DESINFECCIÓN                                | 15 |
| 6. REGLAS DE DETECCIÓN                         | 16 |
| 6.1 REGLA YARA                                 | 16 |
| 7. INDICADORES DE COMPROMISO                   | 16 |

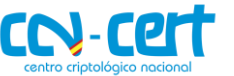

#### **1. SOBRE CCN-CERT, CERT GUBERNAMENTAL NACIONAL**

El CCN-CERT es la Capacidad de Respuesta a incidentes de Seguridad de la Información del Centro Criptológico Nacional, CCN, adscrito al Centro Nacional de Inteligencia, CNI. Este servicio se creó en el año 2006 como **CERT Gubernamental Nacional español** y sus funciones quedan recogidas en la Ley 11/2002 reguladora del CNI, el RD 421/2004 de regulación del CCN y en el RD 3/2010, de 8 de enero, regulador del Esquema Nacional de Seguridad (ENS), modificado por el RD 951/2015 de 23 de octubre.

Su misión, por tanto, es contribuir a la mejora de la ciberseguridad española, siendo el centro de alerta y respuesta nacional que coopere y ayude a responder de forma rápida y eficiente a los ciberataques y a afrontar de forma activa las ciberamenazas, incluyendo la coordinación a nivel público estatal de las distintas Capacidades de Respuesta a Incidentes o Centros de Operaciones de Ciberseguridad existentes.

Todo ello, con el fin último de conseguir un ciberespacio más seguro y confiable, preservando la información clasificada (tal y como recoge el art. 4. F de la Ley 11/2002) y la información sensible, defendiendo el Patrimonio Tecnológico español, formando al personal experto, aplicando políticas y procedimientos de seguridad y empleando y desarrollando las tecnologías más adecuadas a este fin.

De acuerdo a esta normativa y la Ley 40/2015 de Régimen Jurídico del Sector Público es competencia del CCN-CERT la gestión de ciberincidentes que afecten a cualquier organismo o empresa pública. En el caso de operadores críticos del sector público la gestión de ciberincidentes se realizará por el CCN-CERT en coordinación con el CNPIC.

#### 2. RESUMEN EJECUTIVO

Se ha tenido constancia de una campaña de malware en España y Portugal, en la que usando de gancho una falsa vacuna contra el **COVID-19**, se insta al destinatario a abrir un archivo adjunto, llamado 'COVID- 19.exe' dentro de 'COVID- 19.tar', que contiene una versión comprimida de **Guloader**.

El presente documento recoge el análisis de la muestra de código dañino correspondiente a la familia de *downloaders* **Guloader**, identificada por la firma SHA256 5d91ff8d079c5d890da78adb8871e146749872911efe2ebf22cfd02c698ed33d.

El objetivo del binario es cargar en memoria un *shellcode* que descargará de un servidor remoto un *payload* adicional para su ejecución. *Guloader* apareció en la escena en diciembre de 2019, pero el pico observado en abril de 2020 por parte de actores interesados en causar infecciones con herramientas de acceso remoto, ha motivado el desarrollo de este informe. *Guloader* debe su nombre al juego de palabras

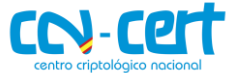

**CCN-CERT ID-09/20** 

formado por "Google loader", pues en sus inicios la tendencia del código dañino era descargar el payload adicional de Google Drive. El proyecto se encuentra en constante desarrollo y la ofuscación que utiliza presenta un problema para su detección.

Hoy en día los downloaders son un pilar fundamental en la distribución de código dañino. Una herramienta que sea difícil de detectar por parte de soluciones de seguridad presenta un atractivo especial para los actores que tratan de incrementar sus botnets. Si bien se trata de amenazas que no suelen persistir en el tiempo, otras familias de downloaders como SmokeLoader o Emotet demuestran lo contrario.

En los siguientes puntos del documento se entra en detalles técnicos sobre el comportamiento del binario inicial, así como del shellcode que carga en memoria. Además, se proporciona una regla YARA e indicadores de compromiso con los que identificar el binario analizado.

# 3. DETALLES GENERALES

El componente loader que desencadena el proceso de infección se identifica con la firma SHA256 que se muestra a continuación.

| Fichero      | SHA256                                                           |
|--------------|------------------------------------------------------------------|
| guloader.exe | 5d91ff8d079c5d890da78adb8871e146749872911efe2ebf22cfd02c698ed33d |

Se trata de un ejecutable para sistemas Windows de 32-bit, desarrollado en Visual Basic, cuya fecha de compilación muestra un valor falso, indicando a 2013.

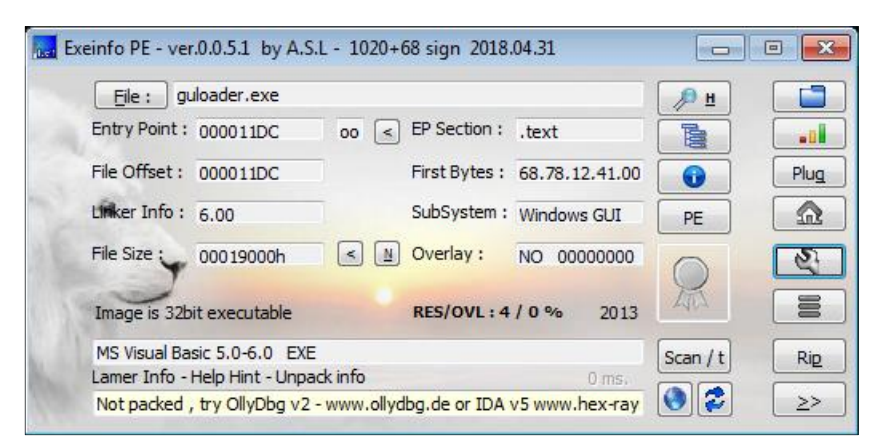

Figura 1. Propiedades del binario inicial

Buscando referencias al hash del mismo, se puede observar que la primera fecha de la que se tiene constancia es del 16 de abril de 2020.

El ejecutable no se encuentra protegido por un *packer*, sin embargo, la capa de ofuscación que presenta, con el añadido de que el esquema de ofuscación cambia para cada muestra, determina el bajo índice de detección que presenta por parte de los motores anti-virus.

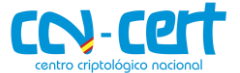

#### 4. PROCESO DE INFECCIÓN

Debido a la naturaleza del código dañino, el proceso de infección se divide en tres etapas:

- *Loader*, encargado de cargar en memoria el siguiente proceso.
- Shellcode, con una comprobación inicial de que no se ha detectado la ejecución del mismo, importación de librerías e inyección en un proceso legitimo del sistema.
- Descarga de binario desde servidor remoto e intenta lograr persistencia en el sistema.

definiendo así la estructura del presente apartado.

#### 4.1 LOADER VISUAL BASIC

El binario inicial actúa como *loader* para el fragmento de *shellcode* que define las posteriores etapas del proceso de infección. Aunque se trata de un binario desarrollado en Visual Basic, el código encargado de cargar en memoria, realizar el *decoding* y ejecutar el *shellcode*, se puede analizar con cualquier desensamblador.

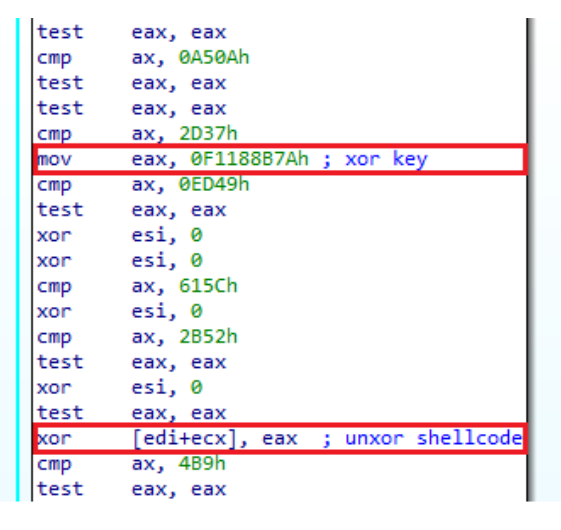

Figura 2. Rutina de decoding del shellcode

El fragmento de *shellcode* se encuentra en la sección **.text** del binario inicial. Tras copiarlo a un nuevo buffer en memoria reservado a tal efecto y realizar el proceso de *decoding* mediante una operación **XOR** con una clave de 4 bytes, se continúa la ejecución desde el inicio del *shellcode*, aún dentro del espacio del proceso inicial.

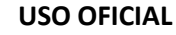

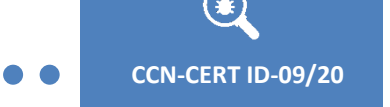

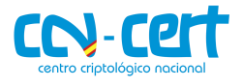

|       |                   | J                   |
|-------|-------------------|---------------------|
| 🗾 🚄   | <b>F</b>          |                     |
| test  | eax, eax          |                     |
| test  | eax, eax          |                     |
| test  | eax, eax          |                     |
| cmp   | ax, 9657h         |                     |
| test  | eax, eax          |                     |
| test  | eax, eax          |                     |
| xor   | esi, 0            |                     |
| test  | eax, eax          |                     |
| test  | eax, eax          |                     |
| jmp   | edi               | ; jump to shellcode |
| execu | te_shellcode endp |                     |

Figura 3. Salto incondicional al inicio del shellcode

El código responsable de la ejecución del *shellcode* presenta una técnica de ofuscación que consiste en la inserción de código (instrucciones basura), añadiendo de tal manera una capa de complejidad al análisis mientras se mantiene la semántica original del código. En las figuras 3 y 4, se remarcan las instrucciones de interés para el análisis, mientras que el resto se corresponden con las instrucciones basura que se anticipaban. Este método de ofuscación se emplea tanto en el componente *loader* como en el *shellcode* analizado en los siguientes apartados.

# 4.2 SHELLCODE

La segunda etapa del proceso de infección comienza con la primera ejecución del shellcode.

| seg000:005B0000    |    |       |      |    | ; Segment | type: | Pure co | ode           |        |        |              |               |            |
|--------------------|----|-------|------|----|-----------|-------|---------|---------------|--------|--------|--------------|---------------|------------|
| seg000:005B0000    |    |       |      |    | seg000    |       | segment | t byte public | : 'COD | E' use | 32           |               |            |
| seg000:005B0000    |    |       |      |    |           |       | assume  | cs:seg000     |        |        |              |               |            |
| seg000:005B0000    |    |       |      |    |           |       | ;org 58 | 30000h        |        |        |              |               |            |
| seg000:005B0000    |    |       |      |    |           |       | assume  | es:nothing,   | ss:no  | thing, | ds:nothing   | , fs:nothing, | gs:nothing |
| seg000:005B0000 F8 |    |       |      |    |           |       | clc     |               |        |        |              |               |            |
| seg000:005B0001 81 | DC | FC 0  | 1 00 | 00 |           |       | sbb     | esp, 1FCh     |        |        |              |               |            |
| seg000:005B0007 41 |    |       |      |    |           |       | inc     | ecx           |        |        |              |               |            |
| seg000:005B0008 55 |    |       |      |    |           |       | push    | ebp           |        |        |              |               |            |
| seg000:005B0009 89 | E5 |       |      |    |           |       | mov     | ebp, esp      |        |        |              |               |            |
| seg000:005B000B E8 | 00 | 00 00 | 0 00 |    |           |       | call    | \$+5          |        |        |              |               |            |
| seg000:005B0010 58 |    |       |      |    |           |       | рор     | eax           |        |        |              |               |            |
| seg000:005B0011 83 | E8 | 10    |      |    |           |       | sub     | eax, 10h      |        |        |              |               |            |
| seg000:005B0014 89 | 45 | 44    |      |    |           |       | mov     | [ebp+44h],    | eax    | ; shel | lcode base a | address       |            |

Figura 4. Punto de entrada del shellcode

Además del método de ofuscación mencionado en el apartado anterior, el *shellcode* implementa una serie de técnicas destinadas a impedir su análisis, principalmente enfocadas a romper la ejecución dentro del *debugger*.

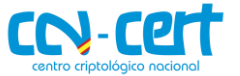

#### 4.2.1 ANTI-ANÁLISIS

CCN-CERT ID-09/20

La primera de las técnicas destinadas a concluir la ejecución de forma prematura, se basa en enumerar las ventanas en el sistema mediante la función **EnumWindows**. Si el valor obtenido es inferior a lo que el código dañino espera, la ejecución finaliza en este punto.

| seg000:005B049D                |         |                                                             |
|--------------------------------|---------|-------------------------------------------------------------|
| seg000:005B049D check_num_of_w | indows: | j                                                           |
| seg000:005B049D                | test    | edx, edx                                                    |
| seg000:005B049F                | рор     | ebx                                                         |
| seg000:005B04A0                | xor     | edx, edx                                                    |
| seg000:005B04A2                | cmp     | esi, 0E54Ch                                                 |
| seg000:005B04A8                | push    | edx                                                         |
| seg000:005B04A9                | nop     |                                                             |
| seg000:005B04AA                | push    | esp                                                         |
| seg000:005B04AB                | push    | ebx                                                         |
| seg000:005B04AC                | call    | eax ; EnumWindows                                           |
| seg000:005B04AE                | рор     | eax                                                         |
| seg000:005B04AF                | cmp     | <pre>eax, 0Ch ; If EAX &lt; 12 -&gt; TerminateProcess</pre> |
| seg000:005B04B2                | jge     | short continue_execution                                    |
| seg000:005B04B4                | push    | 0                                                           |
| seg000:005B04B6                | push    | ØFFFFFFFh                                                   |
| seg000:005B04B8                | call    | <pre>dword ptr [ebp+98h] ; TerminateProcess</pre>           |
| seg000:005B04BE                | cmp     | ebx, ebx                                                    |
| seg000:005B04C0                | nop     |                                                             |

Figura 5. El proceso es finalizado si el valor obtenido es menor que 12

Con el objetivo de impedir que un *debugger* pueda interceptar la ejecución del *shellcode*, el código dañino implementa *hooks* en las funciones **DbgBreakPoint** y **DbgUiRemoteBreakin**, pues son las encargadas de tomar el control sobre el proceso cuya ejecución se trata de interrumpir.

El opcode **0xCC** del código de la función **DbgBreakPoint** se sustituye por un **NOP**.

| ntdll32.dll:7735000C    | ntdll_DbgBreakPoint: | ntdll32.dll:7735000C    | ntdll_DbgBreakPoint proc near |
|-------------------------|----------------------|-------------------------|-------------------------------|
| ntdll32.dll:7735000C    |                      | ntdll32.dll:7735000C 90 | nop                           |
| ntdll32.dll:7735000C    |                      | ntdll32.dll:7735000C    | DESPUÉS                       |
| ntdll32.dll:7735000D C3 | retn                 | ntdll32.dll:7735000D C3 | retn                          |
| ntdll32.dll:7735000D    |                      | ntdll32.dll:7735000D    | ntdll_DbgBreakPoint endp      |

| igura <mark>3.</mark> Hoo | k en la | función | DbgBrea | kPoint |
|---------------------------|---------|---------|---------|--------|
|---------------------------|---------|---------|---------|--------|

F

Por su parte, en la función **DbgUiRemoteBreakin** se sustituyen las primeras instrucciones con el objetivo de redirigir la ejecución y causar una excepción si esta función es llamada.

| ntdll32.dll:773DF7EA                      |                                    | ntdll32.dll:773DF7EA                |                                    |
|-------------------------------------------|------------------------------------|-------------------------------------|------------------------------------|
| ntdll32.dll:773DF7EA ANTES                | ntdll_DbgUiRemoteBreakin proc near | ntdll32.dll:773DF7EA                | ntdll_DbgUiRemoteBreakin proc near |
| ntdll32.dll:773DF7EA 6A 08                | push 8                             | ntdll32.dll:773DF7EA 6A 00          | push 0                             |
| ntdll32.dll:773DF7EC 68 30 BA 36 77       | push offset unk_7736BA30           | ntdll32.dll:773DF7EC 88 F8 4E 58 00 | mov eax, offset BAADFOOD DECDLIÉS  |
| ntdll32.dll:773DF7F1 E8 BE E6 F8 FF       | call near ptr unk_7736DEB4         | ntdll32.dll:773DF7F1 FF D0          | call eax ; BAADFOOD DESPOES        |
| ntdll32.dll:773DF7F6 64 A1 18 00 00 00    | mov eax, large fs:18h              | ntdll32.dll:773DF7F3 C2 04 00       | retn 4                             |
| ntdll32.dll:773DF7FC 8B 40 30             | mov eax, [eax+30h]                 | ntdll32.dll:773DF7F3                | BAADEOOD dd OBAADEOOD              |
| ntdll32.dll:773DF7FF 80 78 02 00          | cmp byte ptr [eax+2], 0            | ntdll32.dll:773DF7F6 64             | db 64h ; d                         |
| ntdll32.dll:773DF803 75 09                | jnz short loc_773DF80E             | ntdll32.dll:773DF7F7 A1             | db 0A1h ; ;                        |
| ntdll32.dll:773DF805 F6 05 D4 02 FE 7F 02 | test byte_7FFE02D4, 2              | ntdll32.dll:773DF7F8 18             | db 18h                             |
| ntdll32.dll:773DF80C 74 28                | jz short loc_773DF836              | ntdll32.dll:773DF7F9 00             | db 0                               |
| ntdll32.dll:773DF80E                      |                                    | ntdll32.dll:773DF7FA 00             | db 0                               |

Figura 4. Hook en la función DbgUiRemoteBreakin

Siguiendo en la línea de las excepciones provocadas para concluir ejecución al tratar de correr el *shellcode* en un *debugger*, el código dañino trata de ocultar el hilo

**USO OFICIAL** 

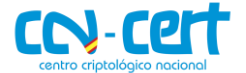

de ejecución mediante la llamada a la función **NtSetInformationThread** con el valor correspondiente a **ThreadHideFromDebugger** como parámetro.

| seg000:005B0527 | mov  | edx, 54212E31h  | ; | NtSetInformationThread |
|-----------------|------|-----------------|---|------------------------|
| seg000:005B052C | call | import_function | ; | NtSetInformationThread |
| seg000:005B0531 | mov  | [ebp+130h], eax |   |                        |
| seg000:005B0537 | cmp  | esi, 83h        |   |                        |
| seg000:005B053D | push | 0               |   |                        |
| seg000:005B053F | clc  |                 |   |                        |
| seg000:005B0540 | push | 0               |   |                        |
| seg000:005B0542 | push | 11h             | ; | ThreadHideFromDebugger |
| seg000:005B0544 | nop  |                 |   |                        |
| seg000:005B0545 | push | ØFFFFFFEh       |   |                        |
| seg000:005B0547 | nop  |                 |   |                        |
| seg000:005B0548 | call | eax             | 3 | NtSetInformationThread |

Figura 5. Ocultación del hilo de ejecución al debugger

Si tras efectuar mencionada llamada el flujo de ejecución da con un *breakpoint*, se produciría una excepción que finalizaría el proceso de ejecución.

Además de los métodos descritos para evitar que la muestra corra en un *debugger*, determinadas funciones no se llaman directamente por parte del código dañino, sino que se comprueba en detalle que ningún tipo de *breakpoint* pueda ceder el control a un analista antes de efectuar la llamada.

|       | •                                          |
|-------|--------------------------------------------|
| 🚺 🚄 😼 |                                            |
| cld   |                                            |
| push  | 0                                          |
| cmp   | edx, edx                                   |
| push  | dword ptr [edi+804h]                       |
| cmp   | edi, 9B01E72Ah                             |
| push  | dword ptr [ebp+118h] ; NtResumeThread      |
| cmp   | edx, edx                                   |
| call  | check breakpoints                          |
| nop   |                                            |
| push  | 0FFFFh                                     |
| push  | dword ptr [edi+804h]                       |
| push  | dword ptr [ebp+134h] ; WaitForSingleObject |
| call  | check_breakpoints                          |
| clc   |                                            |
| retn  |                                            |

Figura 6. Comprobación de software y hardware breakpoints

La función encargada de la comprobación tratará de asegurar que ningún *breakpoint*, tanto de hardware mediante la comprobación de los registros **DRO-DR7**, como tanto de software, mediante la comprobación de los *opcodes* **0xCC**, **0x3CD** y **0xB0F**, se encuentren presentes en el momento de la solicitud de ejecución de la función a comprobar. En caso de encontrar uno, se produciría una excepción que finalizaría la ejecución del *shellcode*.

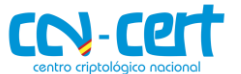

CCN-CERT ID-09/20

Código Dañino Guloader

#### **4.2.2 IMPORTACIÓN DE FUNCIONES**

Como se observa en la figura 8, antes de realizar la llamada a **NtSetInformationThread**, se obtiene la dirección de la función de forma dinámica. Esta técnica de obtener las funciones en tiempo de ejecución presenta otra capa de protección frente al análisis estático, pues de primeras se desconoce que funciones de Windows se importan por el código dañino y donde serán llamadas.

Las funciones a importar se identifican por el valor del hash **dbj2** calculado sobre el nombre de la propia función. De esta manera para importar una función, se sitúa en el registro EDX el valor del hash y se recorren los *exports* de la librería adecuada calculando el hash **dbj2** de cada uno hasta encontrar una coincidencia.

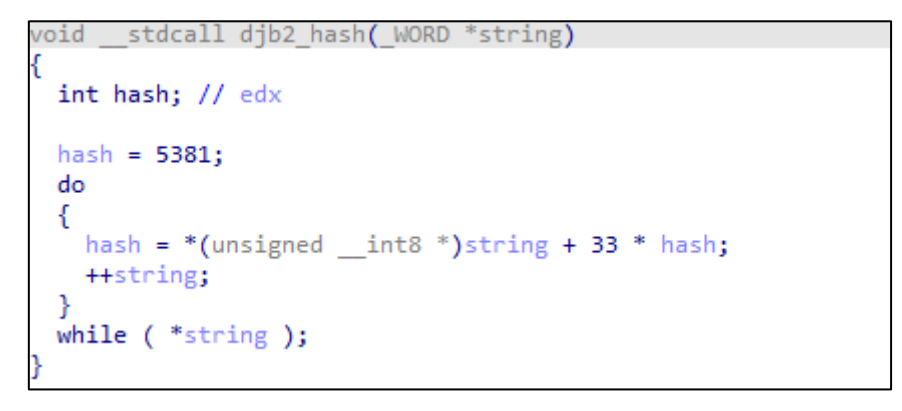

Figura 10. Implementación de la función djb2

#### 4.2.3 INYECCIÓN

Si la ejecución no ha sido interrumpida hasta este punto, el último paso del *shellcode* que está corriendo desde el espacio del proceso del binario inicial consiste en inyectarse en un binario legítimo del sistema. En el caso de la muestra de Guloader analizada, la inyección se realiza en el instalador de complementos de Internet Explorer.

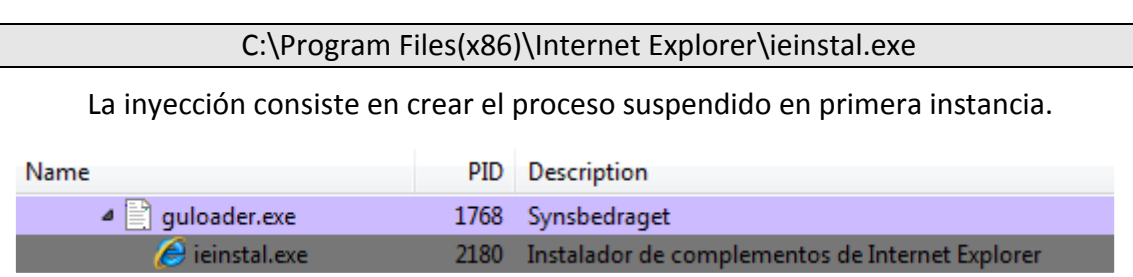

Figura 7. Proceso ieinstal.exe suspendido

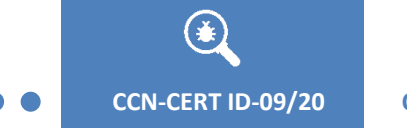

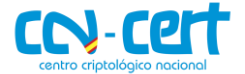

En el siguiente paso, se mapea la librería **msvbvm60.dll** en la dirección de memoria 0x00400000.

| push | 0                                                       |
|------|---------------------------------------------------------|
| push | 0                                                       |
| push | 0                                                       |
| mov  | eax, ebp                                                |
| add  | eax, 104h                                               |
| mov  | dword ptr [eax], 400000h ; map msvbvm60.dll in 0x400000 |
| push | eax                                                     |
| push | dword ptr [edi+800h]                                    |
| nop  |                                                         |
| push | dword ptr [ebp+108h]                                    |
| push | dword ptr [ebp+3Ch] ; NtMapViewOfSection                |
| call | check_breakpoints                                       |
| cmp  | eax, 0C0000018h                                         |
| jz   | loc_5B3E08                                              |

Figura 12. Mapeo de la librería msvbvm60.dll en el proceso suspendido

Finalmente, mediante la función **NtWriteVirtualMemory** se escribirá en el espacio del nuevo proceso el *shellcode* que está siendo ejecutado aún desde el binario inicial.

| Propiedades: ieinstal.ex  | (e (2180)         |              |           |                                                       |
|---------------------------|-------------------|--------------|-----------|-------------------------------------------------------|
| General Statistics Perfo  | rmance Threads    | Token Modul  | es Memory | Environment Handles GPU Comment                       |
| Hide free regions         |                   |              |           | Strings Refresh                                       |
| Base address              | Туре              | Size         | Protect   | Use                                                   |
| ▷ 0x10000                 | Private           | 128 kB       | RW        |                                                       |
| ▷ 0x30000                 | Private           | 8 kB         | RW        |                                                       |
| ⊳ 0x40000                 | Image             | 4 kB         | WCX       | C:\Windows\System32\apisetschema.dll                  |
| ▷ 0x50000                 | Mapped            | 16 kB        | R         |                                                       |
| ▷ 0x60000                 | Mapped            | 8 kB         | R         |                                                       |
| ▷ 0x70000                 | Private           | 4 kB         | RW        |                                                       |
| ▷ 0x80000                 | Private           | 4 kB         | RW        |                                                       |
| ▷ 0x120000                | Private           | 256 kB       | RW        | Stack 32-bit (thread 2340)                            |
| ▷ 0x180000                | Private           | 256 kB       | RW        | Stack (thread 2340)                                   |
| 4 0x1c0000                | Private           | 1.024 kB     | RWX       |                                                       |
| 0x1c0000                  | Private: Commit   | 1.024 kB     | RWX       |                                                       |
| ▷ 0x390000                | Image             | 376 kB       | WCX       | C:\Program Files (x86)\Internet Explorer\ieinstal.exe |
| ▷ 0x400000                | Image             | 1.356 kB     | WCX       | C:\Windows\SysWOW64\msvbvm60.dll                      |
| 🛄 ieinstal.exe (2180) (0: | x1c0000 - 0x2c000 | 0)           |           |                                                       |
| 00000000 f8 81 do         | fc 01 00 00       | 41 55 89 e5  | e8 00 00  | 0 00 00AU                                             |
| 00000010 58 83 e8         | 10 89 45 44       | e8 d5 ae 00  | 00 e9 41  | 5b 00 XEDA[.                                          |
| 00000020 00 59 81         | f9 2d 78 60       | f8 89 4d 1c  | 6a ff 68  | 5b 18 .Yx`M.j.h[.                                     |
| 00000030 21 7f 68         | e6 ad 17 3e       | fc 68 20 d9  | 1f f2 90  | ) 68 88 !.h>.hh.                                      |
| 00000040 31 88 27         | 00 12 01 CD       | QQ 00 00 01  | 90 20 68  | Son on Shellcode                                      |
| 00000060 83 ff 43         | e9 05 5b 00       | 00 59 89 4d  | 18 e9 f4  | 03 00C[Y.M                                            |
| 00000070 00 74 e7         | 0e 85 74 e7       | 0e 85 74 e7  | 0e 85 74  | e7 Oe .ttt                                            |
| 00000080 85 74 e7         | 0e 85 74 e7       | 0e 85 74 e7  | 0e 85 74  | e7 De .ttt                                            |
| Re-read Wr                | ite Go to         | . 16 bytes p | er row    | ▼ Save Close                                          |

Figura 83. Shellcode inyectado en ieinstal.exe

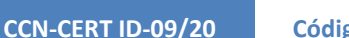

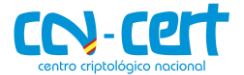

Se puede observar que los *opcodes* de los que se compone el *shellcode* coinciden con los que se muestran en el punto de entrada del *shellcode* de la figura 4.

La primera ejecución del *shellcode* concluye tras la inyección, continuando desde el nuevo proceso y tomando una vía alternativa en el flujo de ejecución.

#### 4.3 SHELLCODE INYECTADO

En esta nueva ejecución, se muestra la finalidad del *shellcode*, descargar un binario desde un servidor remoto para ejecutarlo, y lograr persistencia en el equipo para seguir cargando en memoria ese binario, aunque el sistema se reinicie.

#### 4.3.1 PERSISTENCIA

En cuanto a la persistencia, antes de escribir en el registro de Windows el valor que garantiza su ejecución a través de reinicios del equipo, primero se crea el directorio de instalación.

#### C:\Users\[User]\Historiels\Diadelphian.exe

Tanto el nombre del directorio como el nombre del binario se encuentran definidos en el código del *shellcode*. El valor **IMPATIENT** en la clave de registro **Software\Microsoft\Windows\CurrentVersion\Run** apuntará al binario en su directorio de instalación, asegurando de esta manera la persistencia del código dañino.

| 💣 Editor del Registro             |                         |              |                                       |
|-----------------------------------|-------------------------|--------------|---------------------------------------|
| Archivo Edición Ver Favoritos A   | yuda                    |              |                                       |
| NetCache                          | Nombre                  | Тіро         | Datos                                 |
| Policies                          | (Predeterminado)        | REG_SZ       | (valor no establecido)                |
| Rup                               | <b>ab</b> IMPATIENT     | REG_SZ       | C:\Users\ \Historiels\Diadelphian.exe |
| RunOnce                           |                         |              |                                       |
|                                   |                         |              |                                       |
| Chall Extensions                  |                         |              |                                       |
| 4 III F                           |                         |              |                                       |
| Equipo\HKEY_CURRENT_USER\Software | Microsoft\Windows\Curre | entVersion\R | un att                                |

Figura 94. Persistencia del código dañino

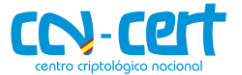

#### 4.3.2 COMUNICACIÓN

Antes de ejecutar el *payload* final alojado en un servidor remoto, primero se debe descargar dicho *payload*. La muestra de Guloader analizada presenta una URL desde la que descargar el binario a ejecutar, y una segunda URL que no ha sido utilizada en esta ocasión, mostrando lo que se podría considerar como un ejemplo definido por el *builder* del código dañino.

| URLs con las descargas adicionales                                              |
|---------------------------------------------------------------------------------|
| https[:]//www.seashotbin[.]com/Lord/Glx_encrypted_3277CA0.bin                   |
| http://myurl/myfile.bin                                                         |
| Para descargar el binario se realizará una petición GET a la URL incluida en el |

Para descargar el binario se realizará una petición GET a la URL incluida en el *shellcode* con el **user-agent** definido en también en el shellcode, característico de Internet Explorer 11.

Mozilla/5.0 (Windows NT 6.1; WOW64; Trident/7.0; rv:11.0) like Gecko

Los servidores en los que se alojan los binarios a descargar por Guloader suelen permitir listar su contenido y el nombre de los binarios suele seguir el patrón [aleatorio]\_encrypted\_[A-F0-9]{7}.bin.

| Index of /Lord/                               | × +                                    |                   |                                |
|-----------------------------------------------|----------------------------------------|-------------------|--------------------------------|
| $\leftrightarrow$ $\rightarrow$ C $rac{1}{2}$ | 🛛 🖉 www.seashotbin.com/Lord/           | ₪ ☆               |                                |
| Index of                                      | /Lord/                                 |                   |                                |
| <u>Name</u>                                   |                                        | Last modified     | <u>Size</u> <u>Description</u> |
| Parent Directory                              |                                        | 16-Apr-2020 04:24 | -                              |
| Glx_encrypted_327                             | 7CA0.bin                               | 16-Apr-2020 04:24 | 152k                           |
| Proudly Served by                             | LiteSpeed Web Server at www.seashotbir | a.com Port 80     |                                |

#### Figura 105. Directorio con el fichero a descargar por el código dañino en el servidor remoto

Una curiosa característica observada en el código de Guloader es que las muestras de esta familia de malware se crean para descargar un *payload* específico, comprobando su tamaño antes de proceder al *decoding* y ejecución del mismo.

| seg000:005B0AE3 | fetch_and_execute_payloa | d: ;                                                           |
|-----------------|--------------------------|----------------------------------------------------------------|
| seg000:005B0AE3 | cmp                      | edx, edx                                                       |
| seg000:005B0AE5 | push                     | dword ptr [ebp+68h]                                            |
| seg000:005B0AE8 | push                     | dword ptr [ebp+138h] ; download location                       |
| seg000:005B0AEE | call                     | fetch_payload                                                  |
| seg000:005B0AF3 | cmp                      | ebx, 1Bh                                                       |
| seg000:005B0AF6 | sub                      | eax, 40h ; '@'                                                 |
| seg000:005B0AF9 | cmp                      | [ebp+0ACh], eax ; Fetched file should be 0x25000 bytes in size |
| seg000:005B0AFF | jnz                      | short retry                                                    |
| seg000:005B0B01 | call                     | unxor_payload                                                  |

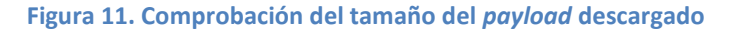

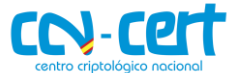

CCN-CERT ID-09/20

Código Dañino Guloader

Si el tamaño concuerda, se procede a realizar un XOR *decoding* sobre el binario descargado de forma previa a su ejecución. Analizando el binario con el *encoding*, se observa una cabecera con formato [a-f0-9]{64}, que no forma ningún papel en la rutina de *decoding* para obtener el ejecutable final. En la instrucción 0x005B0AF6 de la figura 16 se puede observar cómo se descartan estos 64 (0x40) bytes para la comprobación del tamaño.

| άĐ X | VI32 - 0                         | Glx_e                            | encr                             | ypt                              | ed_3                             | 3277                             | 7CA                              | 0.bi                             | n                                |                                  |                                  |                                  |                                  |                                  |                                  |                                  |                                  |                    |                            |                  |                                                                                                    |                           |                 |                                 |                   |                   | _                |                      |                       | •                     |                  | 2                          | × |
|------|----------------------------------|----------------------------------|----------------------------------|----------------------------------|----------------------------------|----------------------------------|----------------------------------|----------------------------------|----------------------------------|----------------------------------|----------------------------------|----------------------------------|----------------------------------|----------------------------------|----------------------------------|----------------------------------|----------------------------------|--------------------|----------------------------|------------------|----------------------------------------------------------------------------------------------------|---------------------------|-----------------|---------------------------------|-------------------|-------------------|------------------|----------------------|-----------------------|-----------------------|------------------|----------------------------|---|
| File | Edit                             | Se                               | arch                             | 17                               | Add                              | ress                             | ; [                              | Boo                              | kma                              | arks                             | Т                                | ool                              | s .                              | XVIs                             | crip                             | ot                               | Hel                              | р                  |                            |                  |                                                                                                    |                           |                 |                                 |                   |                   |                  |                      |                       |                       |                  |                            | _ |
| D    | éI                               |                                  | ×                                | Ж                                | Ê                                | ð (                              | â                                | ୍ଦ୍                              | ď                                | ¢ و                              | f                                | ŝ                                | N                                | ?                                |                                  |                                  |                                  |                    |                            |                  |                                                                                                    |                           |                 |                                 |                   |                   |                  |                      |                       |                       |                  |                            |   |
|      | 0                                | 33                               | 36                               | 65                               | 63                               | 32                               | 65                               | 62                               | 62                               | 65                               | 61                               | 66                               | 62                               | 36                               | 35                               | 30                               | 39                               | 3                  | 6                          | e                | 2                                                                                                    | 2 e                       | ь               | b                               | e                 | a                 | £                | ь                    | 6                     | 5                     | 0                | 9                          | • |
|      | 10                               | 63                               | 38                               | 36                               | 38                               | 62                               | 63                               | 62                               | 38                               | 63                               | 36                               | 64                               | 64                               | 30                               | 66                               | 65                               | 37                               | c                  | 8                          | 6                | 8 1                                                                                                    | c                         | ь               | 8                               | c                 | 6                 | d                | d                    | 0                     | f                     | e                | 7                          |   |
|      | 20                               | 36                               | 36                               | 37                               | 31                               | 62                               | 65                               | 38                               | 61                               | 34                               | 36                               | 31                               | 30                               | 61                               | 34                               | 61                               | 37                               | 6                  | 6                          | 7                | 1                                                                                                    | o e                       | 8               | a                               | 4                 | 6                 | 1                | 0                    | a                     | 4                     | a                | 7                          |   |
|      | 30                               | 33                               | 32                               | 33                               | 34                               | 31                               | 39                               | 36                               | 30                               | 34                               | 61                               | 37                               | 62                               | 35                               | 37                               | 62                               | 32                               | 3                  | 2                          | 3                | 4 :                                                                                                    | 19                        | 6               | 0                               | 4                 | a '               | 7                | ь                    | 5                     | 7                     | ь                | 2                          |   |
|      |                                  |                                  |                                  |                                  |                                  |                                  |                                  |                                  |                                  |                                  |                                  |                                  |                                  |                                  |                                  |                                  |                                  |                    |                            |                  |                                                                                                    |                           | -               | _                               |                   |                   |                  |                      |                       |                       |                  | _                          |   |
|      | 40                               | 1B                               | 30                               | 7A                               | BO                               | AO                               | 85                               | DF                               | DO                               | 44                               | AC                               | 25                               | 42                               | DO                               | 97                               | 78                               | C1                               | -                  | 0                          | z                | •                                                                                                    |                           | ß               | Ð                               | D                 | - 4               | 8                | B                    | Ð                     | -                     | x                | Á                          |   |
|      | 40<br>50                         | 1B<br>93                         | 30<br>32                         | 7A<br>60                         | B0<br>91                         | A0<br>77                         | 85<br>08                         | DF<br>55                         | D0<br>B2                         | 44<br>55                         | AC<br>73                         | 25<br>57                         | 42<br>23                         | D0<br>BF                         | 97<br>EC                         | 78<br>EE                         | C1<br>E6                         | *                  | 0<br>2                     | 2 <sup>*</sup>   | °<br>1                                                                                                  | <br>7                     | ß<br>U          | £                               | D<br>U            | - I<br>s I        | 8<br>W           | B :                  | Ð                     | -<br>ì                | x<br>î           | À<br>æ                     |   |
|      | 40<br>50<br>60                   | 1B<br>93<br>FF                   | 30<br>32<br>B5                   | 7A<br>60<br>92                   | B0<br>91<br>B6                   | A0<br>77<br>4B                   | 85<br>08<br>8B                   | DF<br>55<br>88                   | D0<br>B2<br>D7                   | 44<br>55<br>E9                   | AC<br>73<br>F7                   | 25<br>57<br>CE                   | 42<br>23<br>49                   | D0<br>BF<br>94                   | 97<br>EC<br>6F                   | 78<br>EE<br>21                   | C1<br>E6<br>C7                   | ۲<br>۲             | 0<br>2<br>1                | 2<br>`<br>'      | °<br>' '<br>I I                                                                                         | <br>a<br>2<br>3           | ۵<br>U<br>^     | s<br>x                          | D<br>U<br>é       | - 1<br>s 1<br>÷ : | %<br>W<br>Î      | B :<br>#<br>I        | Ð<br>č                | -<br>ì                | x<br>î<br>!      | À ma Ç                     |   |
|      | 40<br>50<br>60<br>70             | 1B<br>93<br>FF<br>D3             | 30<br>32<br>85<br>38             | 7A<br>60<br>92<br>C5             | B0<br>91<br>B6<br>DB             | A0<br>77<br>4B<br>20             | 85<br>08<br>8B<br>53             | DF<br>55<br>88<br>BA             | D0<br>B2<br>D7<br>FC             | 44<br>55<br>E9<br>BD             | AC<br>73<br>F7<br>7A             | 25<br>57<br>CE<br>00             | 42<br>23<br>49<br>6E             | D0<br>BF<br>94<br>E8             | 97<br>EC<br>6F<br>F2             | 78<br>EE<br>21<br>97             | C1<br>E6<br>C7<br>ED             | "<br>Ÿ<br>Ó        | 0<br>2<br>14<br>8          | z<br>'<br>Å      | •<br>•<br>•<br>•<br>•                                                                                   | <br>7 0<br>8 <<br>8       | ß<br>U<br>^     | Ð<br>s<br>x<br>ü                | D<br>U<br>é<br>Ha | - 1<br>s 1<br>÷ 3 | €<br>W<br>Î      | B<br>#<br>I<br>n     | Ð<br>¿<br>″<br>è      | -<br>ì<br>o<br>ò      | x<br>î<br>!      | À<br>æ<br>Ç<br>í           |   |
|      | 40<br>50<br>60<br>70<br>80       | 1B<br>93<br>FF<br>D3<br>A9       | 30<br>32<br>85<br>38<br>A4       | 7A<br>60<br>92<br>C5<br>81       | B0<br>91<br>B6<br>DB<br>B3       | A0<br>77<br>4B<br>20<br>F4       | 85<br>08<br>8B<br>53<br>62       | DF<br>55<br>88<br>BA<br>39       | D0<br>B2<br>D7<br>FC<br>EC       | 44<br>55<br>E9<br>BD<br>B0       | AC<br>73<br>F7<br>7A<br>45       | 25<br>57<br>CE<br>00<br>77       | 42<br>23<br>49<br>6E<br>03       | D0<br>BF<br>94<br>E8<br>F1       | 97<br>EC<br>6F<br>F2<br>54       | 78<br>EE<br>21<br>97<br>9D       | C1<br>E6<br>C7<br>ED<br>7A       | "<br>Ÿ<br>Ó<br>©   | 0<br>2<br>14<br>8<br>×     | z<br>^<br>Å      | •<br>•<br>•<br>•<br>•<br>•<br>•<br>•<br>•                                                               | <br>7<br>8<br>8<br>5 b    | ۵<br>۷<br>۹     | Ð<br>×<br>ü                     | D<br>U<br>é<br>Ha |                   | €<br>W<br>Î      | B<br>#<br>I<br>n     | Ð<br>¿<br>″<br>è      | -<br>ì<br>o<br>ì<br>T | x<br>1<br>!      | À<br>#<br>Ç<br>i z         |   |
|      | 40<br>50<br>60<br>70<br>80<br>90 | 1B<br>93<br>FF<br>D3<br>A9<br>15 | 30<br>32<br>B5<br>38<br>A4<br>4C | 7A<br>60<br>92<br>C5<br>81<br>4D | B0<br>91<br>B6<br>DB<br>B3<br>92 | A0<br>77<br>4B<br>20<br>F4<br>BA | 85<br>08<br>8B<br>53<br>62<br>36 | DF<br>55<br>88<br>BA<br>39<br>05 | D0<br>B2<br>D7<br>FC<br>EC<br>71 | 44<br>55<br>E9<br>BD<br>B0<br>07 | AC<br>73<br>F7<br>7A<br>45<br>ED | 25<br>57<br>CE<br>00<br>77<br>88 | 42<br>23<br>49<br>6E<br>03<br>17 | D0<br>BF<br>94<br>E8<br>F1<br>71 | 97<br>EC<br>6F<br>F2<br>54<br>53 | 78<br>EE<br>21<br>97<br>9D<br>51 | C1<br>E6<br>C7<br>ED<br>7A<br>58 | Ϋ́<br>Ϋ́<br>Ό<br>Ο | 0<br>2<br>4<br>8<br>×<br>1 | z<br>^<br>Å<br>M | °<br>11<br>11<br>13<br>13<br>14<br>14<br>14<br>14<br>14<br>14<br>14<br>14<br>14<br>14<br>14<br>14<br>14 | <br>7<br>3<br>5<br>5<br>6 | ם<br>י<br>פ<br> | E<br>S<br>X<br>U<br>I<br>I<br>Q | D<br>U<br>é<br>Ha |                   | €<br>W<br>Î<br>W | B<br>#<br>I<br> <br> | Ð<br>č<br>″<br>è<br>ñ | -<br>ì<br>ò<br>T<br>S | x<br>1<br>!<br>- | À<br>æ<br>Ç<br>í<br>z<br>X | • |

Figura 12. Payload descargado del servidor remoto

A fecha del 20 de abril de 2020, los actores parecen haber decidido dejar atrás el formato de la cabecera mencionado y en lugar de [a-f0-9]{64}, se amplía el rango a cualquier valor resultando en [0x00-0xFF]{64}. Pese al cambio en el formato, la cabecera sigue siendo descartada.

Para su *decoding*, el shellcode aloja la clave para la operación **XOR**, que para este caso es de una longitud de 575 bytes. La muestra de código dañino a ejecutar por la muestra de Guloader analizada se corresponde con la herramienta de acceso remoto **Netwire**.

| Fichero | SHA256                                                           |
|---------|------------------------------------------------------------------|
| Netwire | af0b56ffffc1e8df83dc104e0afe91f8921ecfc66fb5599214189fdc90ec1a4d |

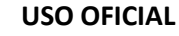

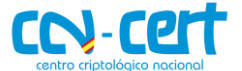

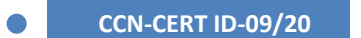

#### **4.3.3 EJECUCIÓN DEL BINARIO ADICIONAL**

En lugar de crear un nuevo proceso con el binario descargado, Guloader mapeará el nuevo ejecutable en la dirección 0x00400000 (donde antes estaba la librería **msvbvm60.dll**) y lo correrá como un nuevo hilo de ejecución, ocultándolo también a los *debuggers*.

| seg000:005B2C22 | push | 0                                             |
|-----------------|------|-----------------------------------------------|
| seg000:005B2C24 | push | dword ptr [ebp+0C0h] ; CreateThread           |
| seg000:005B2C2A | clc  |                                               |
| seg000:005B2C2B | call | check_breakpoints                             |
| seg000:005B2C30 | cmp  | eax, 0                                        |
| seg000:005B2C33 | jz   | loc_5B27C2                                    |
| seg000:005B2C39 | push | 0                                             |
| seg000:005B2C3B | push | 0                                             |
| seg000:005B2C3D | cmp  | edi, ØEC1Ah                                   |
| seg000:005B2C43 | push | 11h ; ThreadHideFromDebugger                  |
| seg000:005B2C45 | push | eax                                           |
| seg000:005B2C46 | cld  |                                               |
| seg000:005B2C47 | push | dword ptr [ebp+130h] ; NtSetInformationThread |
| seg000:005B2C4D | nop  |                                               |
| seg000:005B2C4E | call | check_breakpoints                             |
| seg000:005B2C53 | cmp  | eax, eax                                      |
| seg000:005B2C55 | push | 800h                                          |
| seg000:005B2C5A | test | ebx, ebx                                      |
| seg000:005B2C5C | call | dword ptr [ebp+0BCh] ; Sleep                  |
| seg000:005B2C62 | cmp  | dword ptr [ebp+70h], 1                        |
| seg000:005B2C66 | jnz  | short terminate_thread                        |
| seg000:005B2C68 | стр  | ebx, 3Ah ; ':'                                |

Figura 18. Ejecución del binario descargado en un nuevo hilo

Tras lanzar la nueva muestra de código dañino, la parte de Guloader habrá concluido y su hilo ejecución termina en este punto.

#### 5. DESINFECCIÓN

De cara a desinfectar un equipo en el que se haya instalado la muestra de Guloader analizada, se proponen los siguientes puntos.

- 1. Eliminar el directorio de instalación indicado en el apartado de persistencia y su contenido.
- 2. Eliminar la clave de registro apuntando al directorio de instalación indicada en el apartado de persistencia.
- 3. Reiniciar el equipo.

Dada la naturaleza de la muestra analizada y debido a su capacidad de recibir ficheros adicionales, no se puede garantizar una limpieza completa del equipo tras desinstalar el binario objeto de análisis.

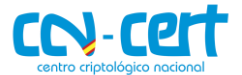

# 6. REGLAS DE DETECCIÓN

# 6.1 REGLA YARA

# 7. INDICADORES DE COMPROMISO

| Fichero             | SHA256                                                           |
|---------------------|------------------------------------------------------------------|
| Loader Visual Basic | 5d91ff8d079c5d890da78adb8871e146749872911efe2ebf22cfd02c698ed33d |
| Netwire             | af0b56ffffc1e8df83dc104e0afe91f8921ecfc66fb5599214189fdc90ec1a4d |

#### Directorio de instalación

C:\Users\[User]\Historiels\Diadelphian.exe

#### Localización del payload adicional

https[:]//www.seashotbin[.]com/Lord/Glx\_encrypted\_3277CA0.bin

| Clave de registro                                                | Valor de la clave                          |
|------------------------------------------------------------------|--------------------------------------------|
| HKCU\Software\Microsoft\Windows\<br>CurrentVersion\Run\IMPATIENT | C:\Users\[User]\Historiels\Diadelphian.exe |